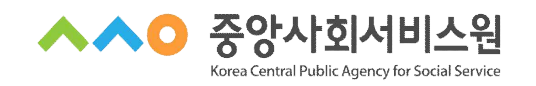

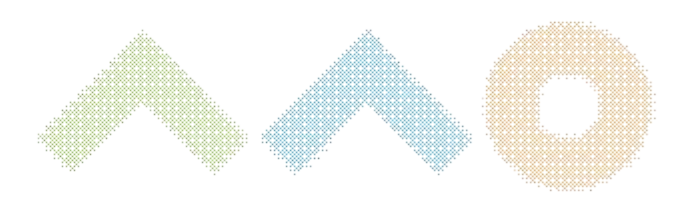

# 교육안내문

## 2025년 가사·간병 방문지원사업 정책의 이해

- ※ 교육 수강은 PC환경에서 가능 (태블릿PC 사용가능)
- 할 수 있는 공간 및 기기에서 수강 요망
- ※ 중앙사회서비스원 교육 홈페이지를 통해 교육 운영 예정
   ※ 출결 확인 및 원활한 강의 진행을 위해 비대면 교육 수강 시 카메라, 오디오를 사용

※ 본 과정안내문의 교육 계획은 교육 준비 및 운영 상황에 따라 변동될 수 있음

- 교육대상
   2025년 가사 · 간병 방문지원사업 제공기관, 관리책임자, 제공인력 총 70명

   교육목표
   2025년 가사 · 간병 방문지원사업 제공인력의 역량강화

   주요내용
   2025년 가사 · 간병 방문지원사업 지침 주요사항

   문의사항
   (지역사회서비스 중앙지원단) 02-2271-9070~3

   신청방법 및 유의사항
   중앙사회서비스원 교육홈페이지 신청 https://edu.kcpass.or.kr/edu/ 접속하여 회원가입 후 개별 수강신청
- 교육명 2025년 가사 · 간병 방문지원사업 정책의 이해 교육일정 2025. 3. 26.(수) 10:00 ~ 11:00 지 역 전국대상 교육인원 70명 1시간 교육시간 보건복지부 교육방법 비대면 교육 (zoom) 강 사 사회서비스사업과 (이병희 사무관)

## 교육과정 안내

## 행정사항

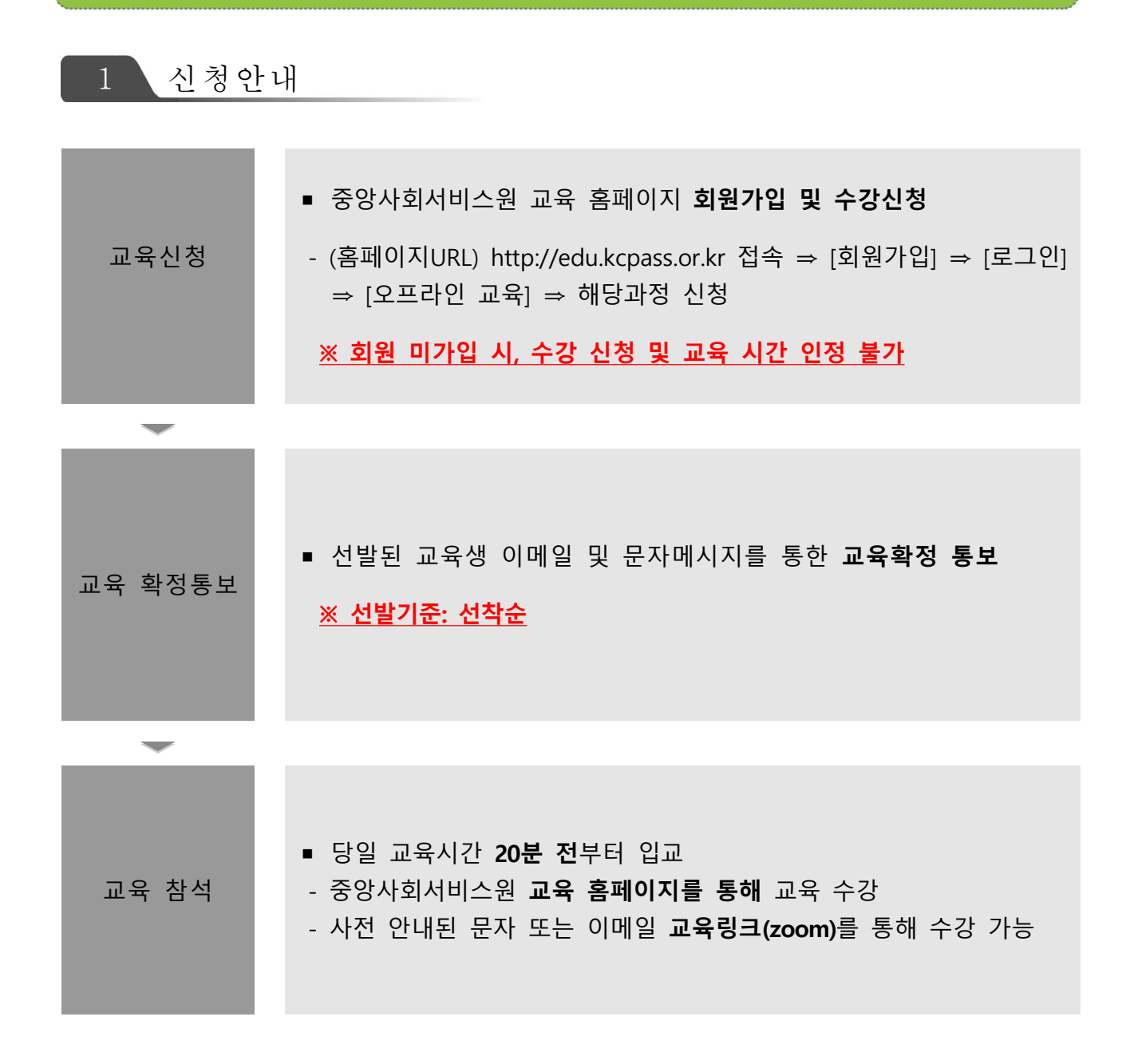

#### 💙 교육시간

- · 1시간 교육(10:00~11:00) / 09:40부터 입장 가능 ※ 부분수료 불가
- · 교육비 : 무료

#### 💛 교육 수강방법

· [붙임1, 2] 안내문 참고

#### 🤝 교육 수강 시 유의사항

· 출석체크 진행 안내

교육 종료 전 [QR코드]를 활용하여 [출석체크] 진행
※ QR코드 - 카메라 스캔 - 핸드폰 번호 입력 - 출석 완료 멘트 확인
※ PC 환경에서만 교육 수강 가능

- · 설문조사(교육만족도) 실시
- 중앙사회서비스원 교육 홈페이지 개별 아이디 [로그인] ⇒ [마이페이지] ⇒ [강의실 입장] ⇒ [강의목차] ⇒ [설문] ⇒ [참여하기]

※ 설문조사(교육만족도) 기간 내 설문조사 미진행 시 수료증 발급 불가

#### 💙 수료증 발급

- · 교육을 모두 수강해야 수료증 발급 가능하며, 부분 수료 불가
- · 교육일로부터 <u>7일 후</u> 수료증 출력 가능
- · 교육 홈페이지 [수료증 : 수강신청서 확인서 발급] 선택
   ※ [붙임3] 참고

## 붙임 1 교육 참여 방법(중앙사회서비스원 교육 홈페이지)

|    | ① 중앙사회서비스원                              | 교육홈페이지                                 | [로그인]                                  |                                       |  |
|----|-----------------------------------------|----------------------------------------|----------------------------------------|---------------------------------------|--|
| 80 | [오프라인 교육] 교육수강 안내                       |                                        | ~                                      | ∧○ 중앙사회서비스원                           |  |
|    | ^^<br>중양사회서비스원 교육홈페이지                   | 1009<br>온라인교육 오프리                      | ● 로그인 회원개<br>* 로그인 회원개<br>* 인교육 학습지원센티 | ····································· |  |
|    | 우리사회를 건강하게 만드는 힘!<br>중앙사회서비스원 교육시스템<br> | 우리<br>문파인 수강신청                         | 2프라인수강신청                               | 요<br>지<br>나의 강의실                      |  |
|    | ✔ 2러인교육 ✔ 2프라인교육 과정명을 검색해보세요.           | <mark>였-</mark> 산<br>수료증<br>수강산정확인서 발급 | 상 19<br>제프<br>자주하는 질문                  | 교육자료실                                 |  |
|    | ① 중앙사회서비스원 교육홈페이지 [로그인]                 |                                        |                                        |                                       |  |

|              | (미)이                                  | 페이지] 선택                                |                                               |
|--------------|---------------------------------------|----------------------------------------|-----------------------------------------------|
| <b>२</b> [२: | 라인 교육] 교육수강 안내                        |                                        | ∧∧○ 중앙사회서비스원                                  |
|              | 100                                   | % (-)(+) 이지수님의성문들원영합니다! 로그             | 가운 회원정보수정 ^^o 중양사회서비스왕                        |
| ~            | ▶ 중앙사회서비스원 교육홈페이지                     | 온라인교육 오프라인교육                           | 학습지원센터 마이페이지                                  |
|              |                                       |                                        |                                               |
| 위            | 리사회를 건강하게 만드는 힘!<br>앙사회서비스원 교육시스템     | <b>२</b> न्थर्थ <del>२ ज्</del> रावर्श | 응답         응답           1+4강신청         나의 강의설 |
|              | -<br>전1월교육 ☑ 오프케인교육<br>과정명을 검색해보세요. Q | 수료증<br>수리산정확인시필급         지주4           | ि<br>मि यह<br>स्वर्ग्स्य                      |
|              |                                       |                                        |                                               |
| 2            | [마이페이지] 선택                            |                                        |                                               |
|              |                                       |                                        |                                               |

| ③ 진행중인             | 과정에서                          | 수강하고자      | 하는 교육      | 육과정의 [기               | 강의실   | 입장                  | ] 선택    |
|--------------------|-------------------------------|------------|------------|-----------------------|-------|---------------------|---------|
| <b>8</b> 이 [오프라인 교 | [ <mark>육]</mark> 교육수깅        | 안내         |            |                       |       | <mark>^^0</mark> 중영 | 방사회서비스웜 |
|                    | ų                             | • 진행중인 과정  | ^          |                       |       |                     | < 6     |
| 나의 교육정             | 보                             |            |            |                       |       |                     |         |
|                    | 진행중인                          | 과정         |            | 완                     | 류된 과정 |                     |         |
|                    | 격장                            | រឲ         | 기수         | 수강기간(복습기간)            | 수강상태  | 취소여부                | 강의실 입장  |
| 장망·순압 (지<br>0% 제   | 역사회서비스중앙지원단]<br>기 경영관리직무교육 과정 |            | 기수         | 2023.03.27~2023.03.27 | 신청승인  | 취소요청                | 강의실 입장  |
| ③ 진행중인             | 과정에서 수강히                      | 하고자 하는 교육고 | ·정의 [강의실 입 | ]장] 선택                |       |                     |         |

| 오프라인 교육] 교육수강 안내         ····································                                                                                                    | C으프라인 교육] 교육수강 안내           **** 중앙사회서비스             **** 중앙사회서비스             **** 중앙사회서비스             **** 중앙사회서비스             **** 중앙사회서비스             **** 중앙사회서비스             **** 중앙사회서비스             **** 중앙사회서비스             **** ****             **** ****             **** ****             *****             *****             *****             *****             *****             ******             ***********             ************************************                                                                                                    | 4                                               | 강의실 홈이      | 세서 [이     | 어 학습하기                                      | 기] 선택   |                           |
|----------------------------------------------------------------------------------------------------|----------------------------------------------------------------------------------------------------|-------------------------------------------------|-------------|-----------|---------------------------------------------|---------|---------------------------|
|                                                                                                    | Image: Section of the section of the section of t | 🖇 🖕 [오프라인 교육] 교                                 | 육수강 안내      |           |                                             | 3       | <mark>∧∧○</mark> 중앙사회서비스원 |
|                                                                                                    | 강의실       전쟁전 24 전       오로 전 가격         전체       전체       전체       전체         전체       전체       전체       전체       전체         전체       전체       전체       전체       전체       전체         전체       전체       전체       전체       전체       전체       전체         전체       전체 <td< td=""><td></td><td>~ 친행중인</td><td>과정</td><td>*</td><td></td><td>56</td></td<>                                                                                                    |                                                 | ~ 친행중인      | 과정        | *                                           |         | 56                        |
| 건영중인 과정     완료된 과정       전체     제1가 영영관리직무교육 가정     05       전체     제1가 영영관리직무교육 가정     05       전체실     관악 무차     고지시장     지료실       전체실     관악 무차     고지시장     지료실       한 습기간     관업 문 월     취득 종점     수료 여부       전도 월     취득 종점     수료 여부     미수로       전도 월     이 관     이 관     관람 관리가 있습니다.       전     이어 백용어가     이어 관승규가 시설     지료실 | 전체     전체     전체     전체     전체     에너       전체     전비     전비     전비     이용       전비     전비     전비     전비     전비       전비     전비     전비     전비     전비       전비     전비     전비     전비     전비       전비     전비     전비     전비     전비       한 여기간     진도율     취득 종점     이 전     이 전       전     전도율     전도율     이 전     이 여       이 이미     이미     이 여     이 여       이미     이미     이 여     이 여       이미     이미     이 여     이 여       이미     이미     이 여     이 여                                                                                                    | 강의실                                             |             |           |                                             |         |                           |
| 전체       제1기 경험관리적무교육 차정       06         전역실 홈       관의 직자       공지시항       자료실       규정문역         한 승기간       관도 홈       취득 총점       수료 여부       미수료       교육관기 없습니다.         2       이어 박용현기       이어 박용현기       이수요       우수료가 전달 범사       요리나다.         2       이어 박용현기       이어 박용현기       지 교수 승리기       서태                            | 전체       제1기 경영관리적무교육 차정       06         전액실질       관악 관계 고지사장       자료실       귀정문적         한 승기간       진도월       취득 충점       수료 여부       1         2023.03.377       0 %       0 점       미수료       대이터가 없습니다.         1       이어 박승하기       0 %       0 점       아수의 개통합서 수료 여부       대이터가 없습니다.         1       이어 박승하기       0 %       0 점       아수의 개통합서 수료 여부       대이터가 없습니다.         1       이어 박승하기       0 %       0 점       아수의 가능합 사용       대이터가 없습니다.         1       이어 박승하기       0 %       0 전       아수의 가능합 사용       대이터가 없습니다.         1       이어 박승하기       0 여       1       1       1                                                                                                    |                                                 | 진행중인 과정     |           |                                             | 완료된 과정  |                           |
| 관악실출     관악 구전     자료실     귀정문역       학습기간<br>2023.03.27<br>* 2023.03.27     진도출<br>0%     취득·충경<br>0%     수료 여부<br>미수료<br>비수료     미수료<br>* 관망당성시<br>* 관망당성시<br>* 관망당성시     대이터가 없습니다.       1     이어 학교여기     이어 학교여기     전도출     이 전                                                                                                    | 강역실 홈     관여 주차     군지사항     자료실     귀정문역       학습기간     진도율     취득 총점     수료 여부     이 가료       1     1001 학습 여기     0 %     0 점     미수료       1     1001 학습 여기     0 %     0 전     미수료       1     1001 학습 여기     0 %     1001 학습 여기     대이터가 있습니다.       1     1001 학습 하기     신택                                                                                                    |                                                 | 전체          | · 제1기 경영관 | 리직무교육 과정                                    | * ାନ    |                           |
| 학습기간         진도율         취득 총점         수료 여부         이 적 교육           2023.03.27         0%         0 점         미수료         마수료가운당시         대이려가없습니다.           1         이어 학습야기         0         이수가들 0점         약수료가운당시         약수료가운당시         대이려가없습니다.                                                                                 | 학습기간<br>2023.03.27<br>4       전도월<br>0.96       취득층점<br>0.8       수료 여부<br>미수료<br>이 전 전<br>(0) 이전 적습이기       이 자료실<br>(0) 다가없습니다.         4       이어 예술야기       이어 예술야기       이어 예술야기       이어 예술야기       이어 예술야기       이어 예술야기       이어 예술야기       이어 예술야기       이어 예술야기       이어 예술야기       이어 예술야기       이어 예술야기       이어 예술야기       이어 예술야기       이어 예술야기       이어 예술야기       이어 예술야기       이어 예술야기       이어 예술야기       이어 예술       이어 예술 <t< td=""><td>강의실 홈</td><td>광의 목파</td><td></td><td>공지사항</td><td>자료실</td><td>귀정문의</td></t<>                                                                                                    | 강의실 홈                                           | 광의 목파       |           | 공지사항                                        | 자료실     | 귀정문의                      |
| 2023.03.27     0%     0 전     미수료       *2023.03.27     0%     0 전     마수값/151년/4       ************************************                                                                                                    | 2023.03.27       0 %       0 점       미수료         • 000 제요하기       이수기존 03       ************************************                                                                                                    | 학습기간                                            | 진도율         | 취득 충점     | 수료여부                                        | 띠 공지사항  | 🗅 자료실                     |
| ④ 가이시 휴에서 [이어 화수회기] 서태                                                                                                    | ④ 강의실 홈에서 [이어 학습하기] 선택                                                                                                    | 2023.03.27<br>- 2023.03.27<br>4<br>101011126971 | 0 %         | 이 전 전     | 미수료<br>************************************ | cloleia | 126-10                    |
|                                                                                                    |                                                                                                    | ④ 가이시 호에서 [                                     | 이어 하스하기] 서티 | Н         |                                             |         |                           |

| * 교육 홈페이<br>* 이름         | * 강의실<br>지를 우선하여 7<br>[지역(이름+휴대                    | ⑤ [화성<br>입장은 고<br>접속하되,<br>내폰 끝 4 | 상강의실] 입장<br>교육 당일 09:40부터 가능<br>ZOOM 자체 홈페이지 접속 시 [붙임2<br>4자리) : 서울(홍길동1234)] 설정 필수 | ] 참고 |
|--------------------------|----------------------------------------------------|-----------------------------------|-------------------------------------------------------------------------------------|------|
| <b>२</b> ०<br>२०<br>प्रथ | 라인 교육] 교육수강 역                                      | 안내                                | <mark>^∧へ</mark> 중앙사회서비스 <sup>:</sup>                                               | 원    |
| 마출<br>제1기<br>마찰<br>집합고   | 4 1치시 💭 하상<br>성영관리직무교육과정<br>예 🗇 💮 설문<br>고육 교육만족도설문 | 강의 제목<br>강의 방식<br>강의실 링크<br>강의 내용 | 제1기 경영관리직무교육 과정<br>화상강의()<br>                                                       |      |
| 5                        | [화상강의실] 입장                                         | 강의일시                              | ~                                                                                   |      |

| <b>१</b> ह | 프라인 교육] 교육수                                  | 강안내 - 설문                 |                 |       |           |       | ▶▲● 중앙사호 | 서비스원 |
|------------|----------------------------------------------|--------------------------|-----------------|-------|-----------|-------|----------|------|
|            |                                              | * 진행중인 과정                | *               |       |           |       | 40       |      |
|            | 강의실                                          |                          |                 |       |           |       |          |      |
|            |                                              | 진행중인 과정                  |                 |       | 완료된 과정    |       |          |      |
|            | 전체                                           | · ·                      | #1기 경영관리직무교육 과정 |       |           | 아름    |          |      |
|            | 김의상 畠                                        | 강의 목차                    | 골지사함            |       | 자료실       | 2     | 1전문의     |      |
|            | 완료                                           | 강의제목                     |                 | 립수    | 학습(제출)일시  | 취득점수  | 학습/제출/경과 |      |
|            | 조 화상 (2023.03.27 08:40:0)<br>제1기 경영관리적무교육 과정 | 0 - 2023.03.27 13:00:00) |                 | Ŷ     |           | 미참여 6 | 황이하기     |      |
|            | (図 會 설문 (2023.03.27 12:30:0<br>집합교육 교육만족도 설문 | 0 - 2023.03.27 23:59:59) |                 |       |           | 01204 | 참여하기     |      |
|            | ⑥ 교육 종료 후 [마이페0                              | 미지] - [진행중인 교            | 바정] - [강의목차]    | - [설문 | ] - [참여하; | 7]]   |          |      |

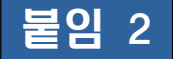

### 교육 참여 방법(ZOOM 홈페이지 접속)

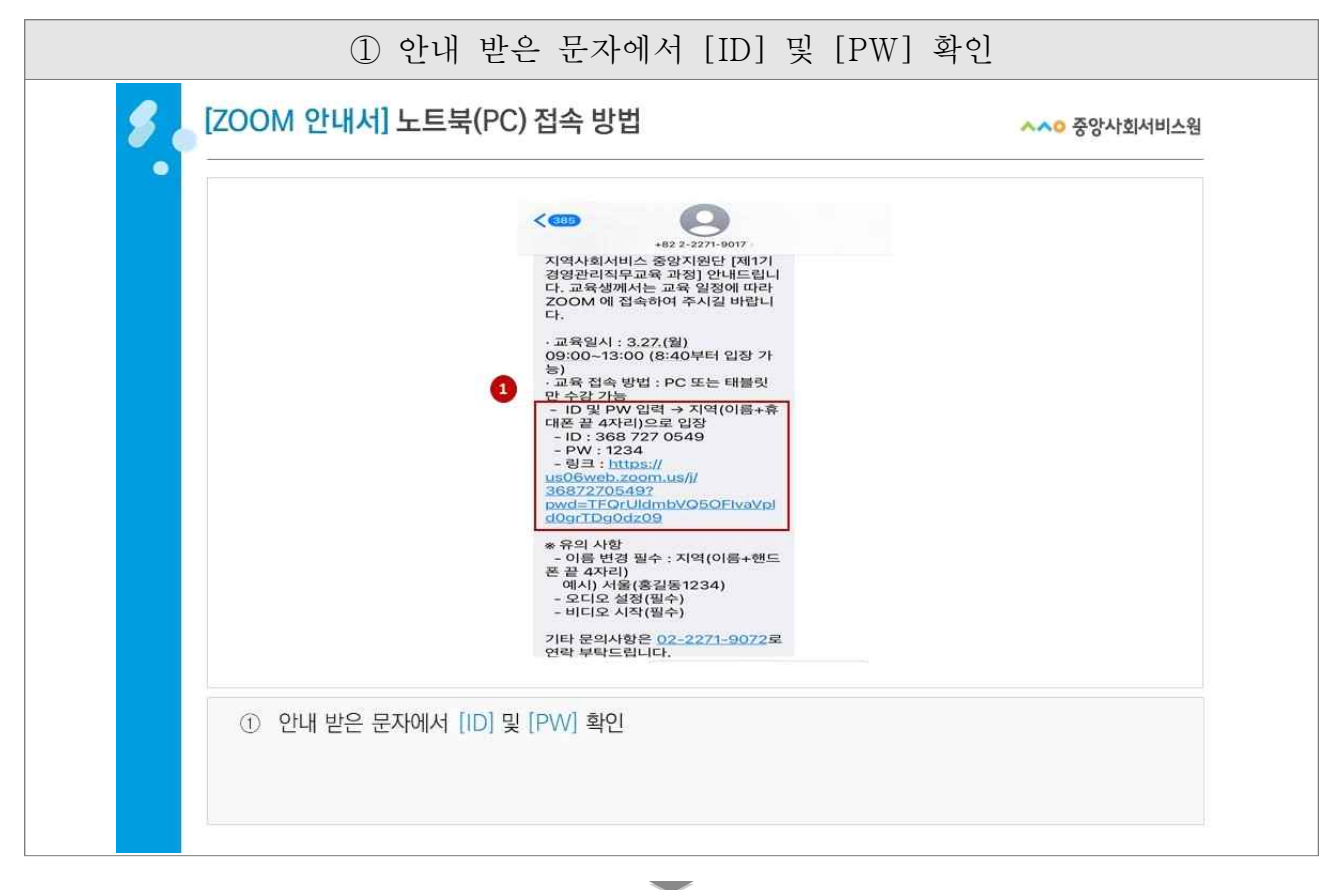

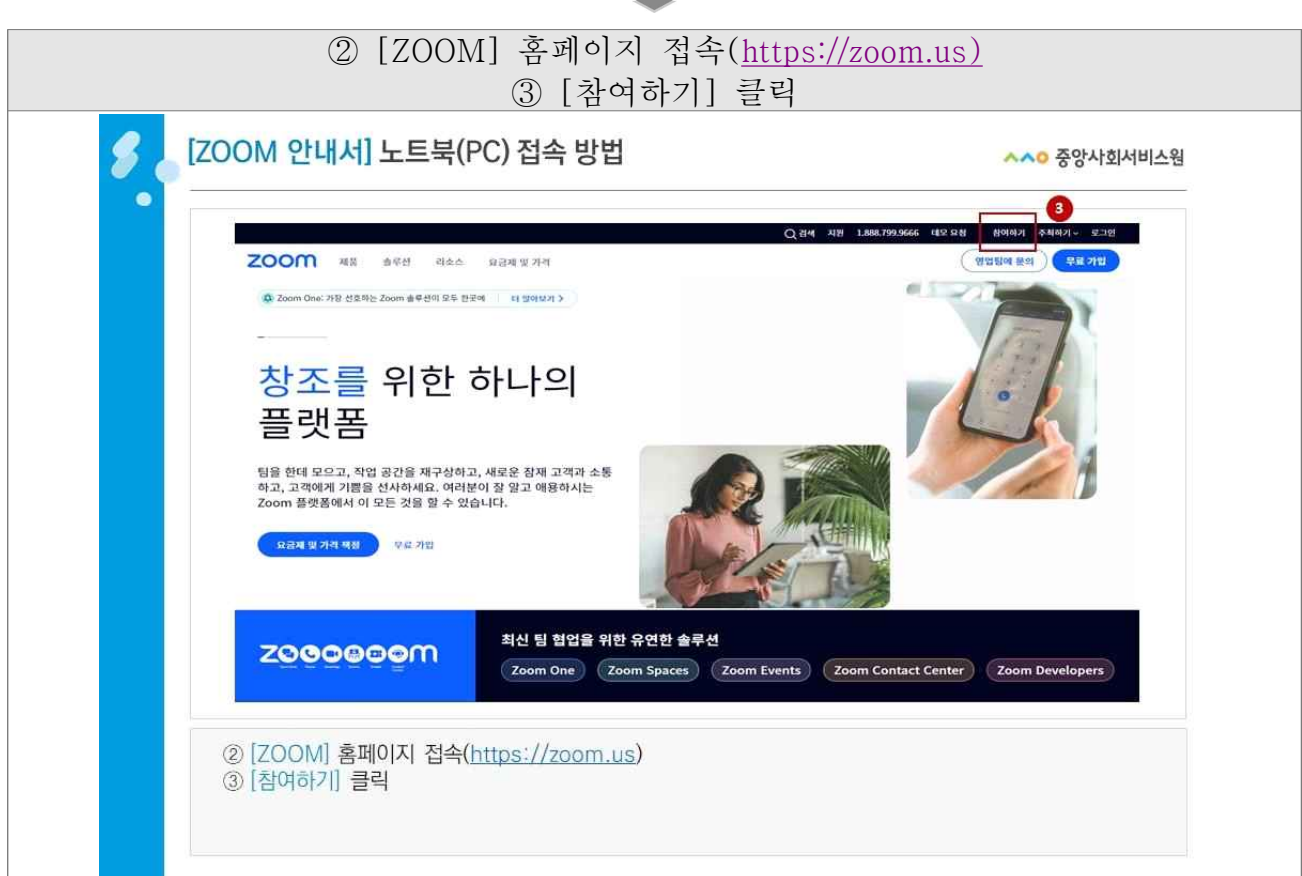

| ④ 문자로 발                       | 송된 [ID] 입력 ( - 없이                                                                   | 숫자만 입력)                   |
|-------------------------------|-------------------------------------------------------------------------------------|---------------------------|
| <b>/ 200</b> [ZOOM 안내서] 노트북(I | PC) 접속 방법                                                                           | <mark>∧∧○</mark> 중앙사회서비스원 |
| zoom                          |                                                                                     | 지원 해외 원이하기 주최하기- 원이보보드 🐣  |
|                               | <b>외의 참가</b><br>(H (1957-1951年3日)<br>(法の 727 054년<br>第月<br>月 (1950年3月) 44년에서 트웨어 王河 |                           |
|                               | 은 2022 Zoone Weber Communications, Inc. All rights reserved. 카운영상 제가 또 및 및 등의 원역    | 999 S                     |
| ④ 문자로 발송된 [ID] 입력             | ( - 없이 숫자만 입력)                                                                      |                           |

| <ul> <li>⑤ 이름 [지역(이름+휴대폰 끝 4자</li> <li>* 예시 : 서울(홍길</li> </ul>                                                                                                    | 리)] 설정 후 [참가] 클릭<br>[동1234)                                                                                          |
|----------------------------------------------------------------------------------------------------|----------------------------------------------------------------------------------------------------|
| <b>彡</b> [ZOOM 안내서] 노트북(PC) 접속 방법                                                                                                    | ~~ 중앙사회서비스웜                                                                                                    |
| zoom                                                                                                    | · 영압팀에 문의 · 무료 개업                                                                                                    |
| 회의 참가         ▲ Perform           이 또 개별         ● 이트 취약에서 내 아들 가 한           이 또 취약에서 내 아들 가 한         ● 이트 취약에서 내 아들 가 한           ************************************ | 는 데이지 # #1111 페이니지. #118 백년에 # 414 454 주 412.<br>이 가서 선택된 유디디 및 배너디 가 1 월<br>월 2 1 월 111 월 111 월 11 월 11 월 11 월 11 월 |
|                                                                                                    |                                                                                                    |

| ⑥ 문자로 발송된 [PW] 입력 후 회의                                    | 참가                 |
|-----------------------------------------------------------|--------------------|
| 💋 💊 [ZOOM 안내서] 노트북(PC) 접속 방법                              | ~~ 중앙사회서비스원        |
| zoom                                                      | (영업법에 문제)<br>우료 가입 |
| ③ 회의 값호 입력<br>「「「」」」」           ● 전자로 발송된 [PW] 입력 후 회의 참가 |                    |

| ⑦ [오디오 참가] - [컴퓨터로 오디오 참여] 클릭 (미 설정 시 강의 소리 송출 불기                                                                   | F) |
|----------------------------------------------------------------------------------------------------|----|
| ⑧ [비디오 시작] 클릭 (출석 및 근태 확인용으로 필수 설정)                                                                                 |    |
| ZOOM 안내서] 노트북(PC) 접속 방법         ^^o 중앙사회서비스원                                                                        |    |
|                                                                                                    |    |
|                                                                                                    |    |
|                                                                                                    |    |
| 자리슈위가 귀에요리에 대한 백성스를 전실하지만.<br><u>일이네신기</u> 마이크에 대한 백성스를 전용하는 영국.                                                    |    |
| িনি 🗾 👘 😤 🛄 👘 🖉 ඟ 🖓 🔂 🕶 🗤 प्रस्तप्र<br>হনত য়াস (পর্বত এম) ।<br>।।সম আর রম পর সংঘটন হয়। বাহস                       |    |
| <ul> <li>⑦ [오디오 참가] - [컴퓨터로 오디오 참여] 클릭 (미 설정 시 강의 소리 송출 불가)</li> <li>⑧ [비디오 시작] 클릭 (출석 및 근태 확인용으로 필수 설정)</li> </ul> |    |
|                                                                                                    |    |

| 붙임 3 수료증 발급 안내                                                                                 |              |
|------------------------------------------------------------------------------------------------|--------------|
| ① [수료증 : 수강신청서확인서 발급] 선택                                                                       |              |
| <b>/ 2</b> [오프라인 교육] 교육수강 안내                                                                   | ^^0 중앙사회서비스원 |
| 100% - (+) 이자수님의 방문을 환영합니다! 《 로그아웃 회원정보수정                                                      | ^^0 중양사회서비스웜 |
| ^^0 중앙사회서비스원 교육홈페이지 온라인교육 오프라인교육 학습지원센터                                                        | 마이페이지        |
| 우리사회를 건강하게 만드는 힘!<br>중앙사회시비스원 교육시스템 운라인 수강신형 오프라인 수강신형<br>* 2억인 교육 및 9프라인 교육<br>과정명을 검색해보세요. Q | (<br>)       |
| ① [수료증:수강신청서확인서 발급] 선택                                                                         |              |

| নি চাওাল্ডাব্য                              | ^ 완료된 과정 |    |                                                  |      |         |        | < 6           |
|---------------------------------------------|----------|----|--------------------------------------------------|------|---------|--------|---------------|
| 나의 교육정보                                     |          |    |                                                  |      |         |        |               |
| 진행중인고                                       | 정        |    |                                                  | 완료   | 된과정     |        |               |
|                                             |          |    |                                                  |      |         |        | 전체 *          |
| 과정명                                         |          | 기수 | 수강기간(복습 기간)                                      | 성적확인 | 수료여부    | 중명서발급  | 강의실           |
| 사이버 [지역사회서비스중앙지원단]<br>정년 정신건강의 특성 및 지원방안(2- | 12)      | 수시 | 2023.02.07~2023.03.09<br>(2023.02.09~2023.04.10) | 100점 | 2<br>中료 | 수료중 발급 | 김의실 입장        |
| 사이버 [품질방가]<br>2023년 사회서비스 품질평가 지표설          | ष्ठग्रे  | 수시 | 2023.01.06-2023.07.05<br>(2023.01.27-2023.07.26) | 100番 | 수료      | 수료중발급  | <u>광의실 입장</u> |
|                                             |          |    |                                                  |      |         |        |               |

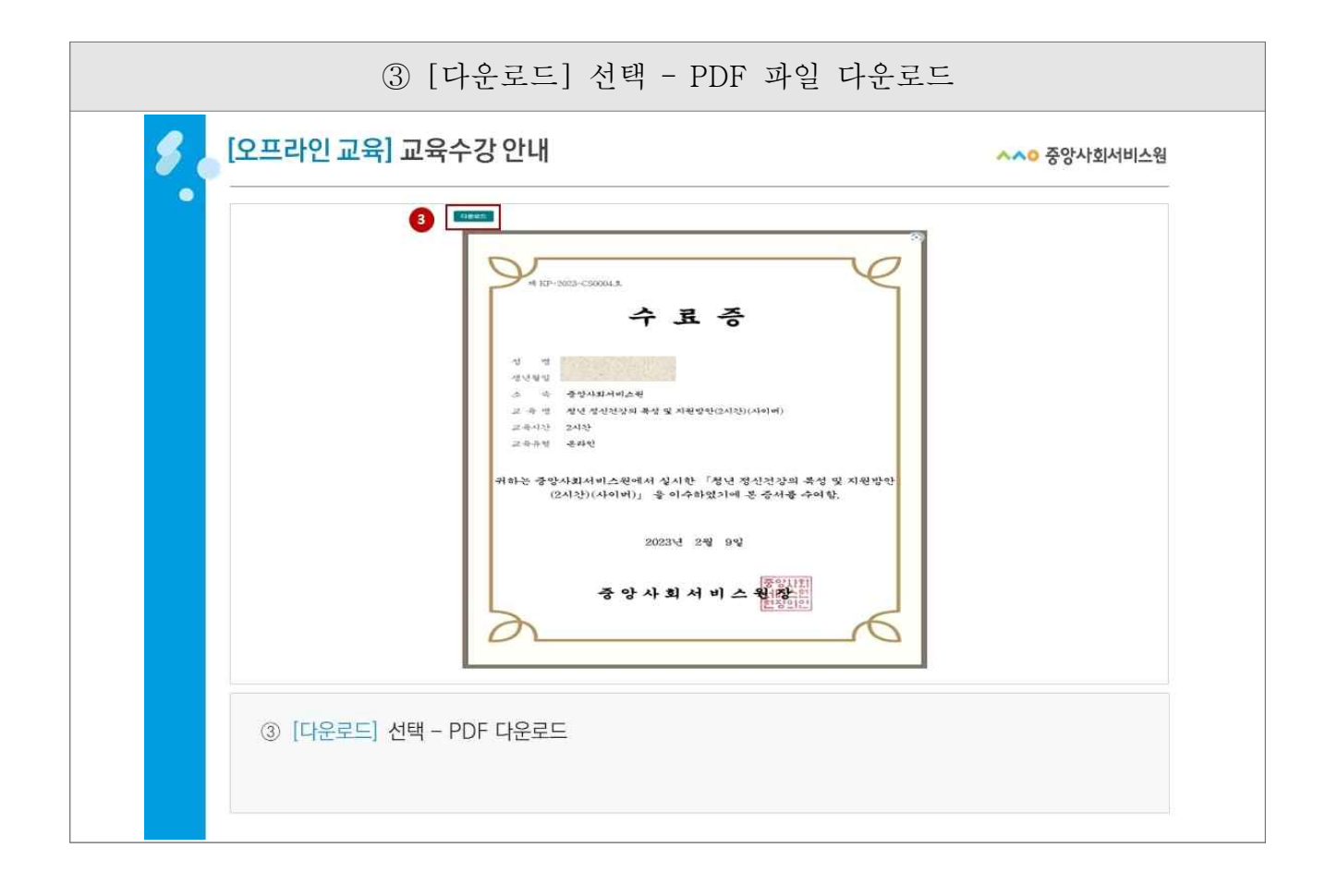